# FUJIFILM

# 富士数码照片打印机 II (内置电池版) 使用说明书 FUJIFILM Digital Photo Printer II (with Battery) User Manual

使用产品前请仔细阅读本说明书,并妥善保管 Read this manual carefully before use, and retain it for future reference

### 产品介绍

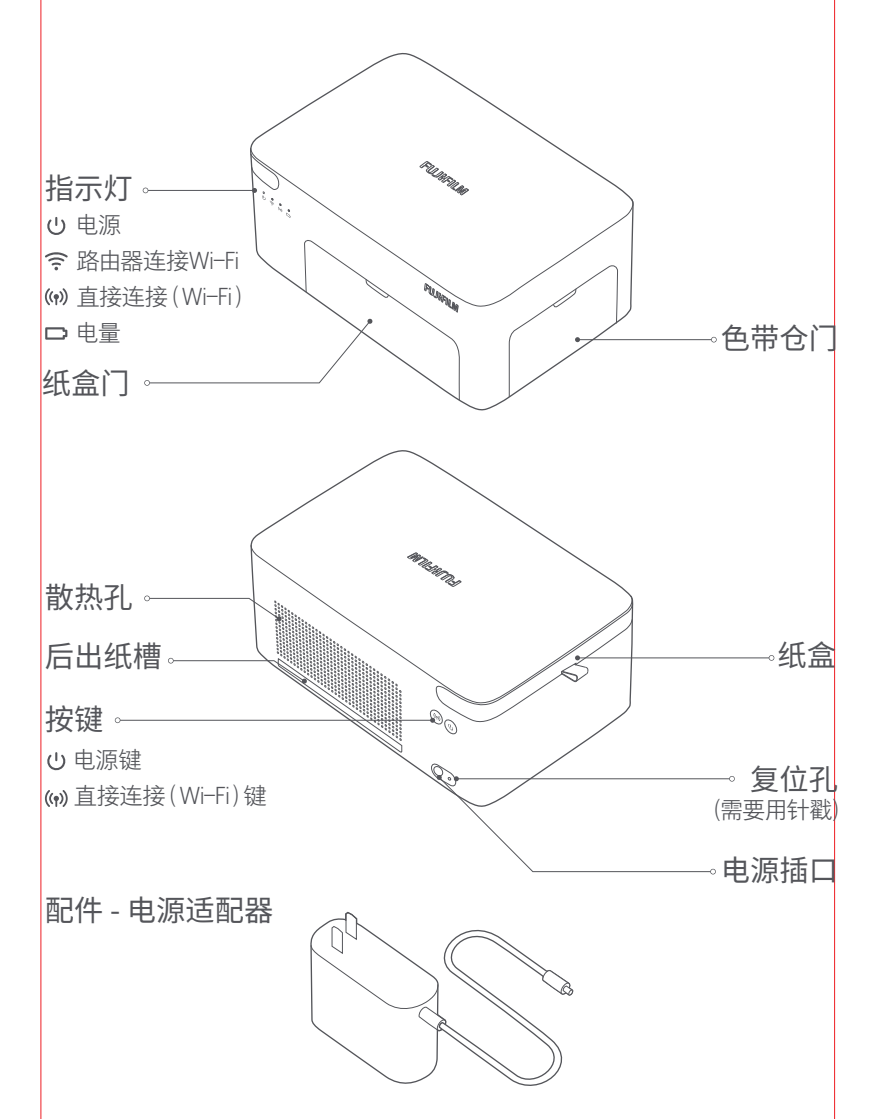

### 开机连接

1 连接电源

将电源线插入打印机背面的电源插口。

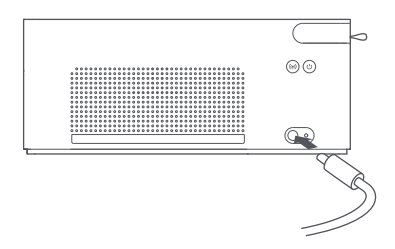

2 开机

按电源键开启打印机。电源指示灯亮起,打印机Wi-Fi自动进入等待连接 状态,指示灯橙色长亮。

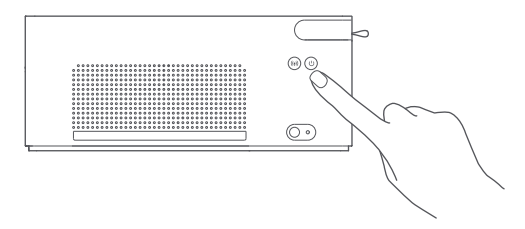

❸下载富士打印APP

在应用商店搜索"富士打印"或扫描下侧二维码下载安装富士打印APP。

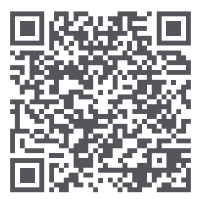

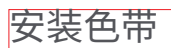

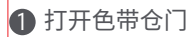

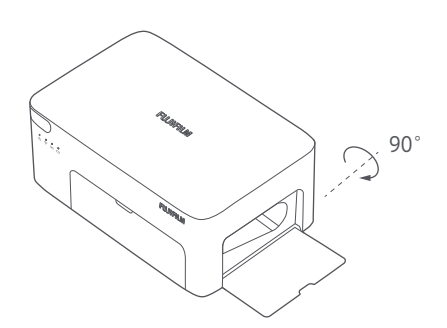

2 插入新色带,将其卡紧

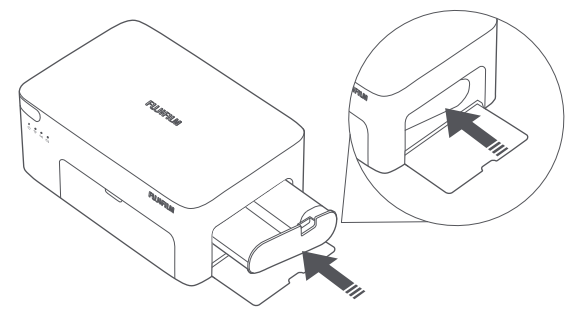

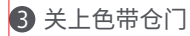

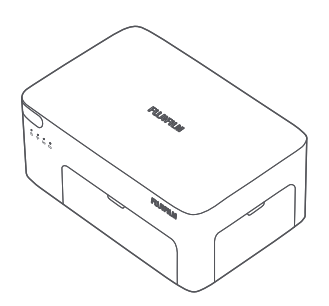

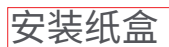

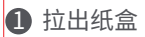

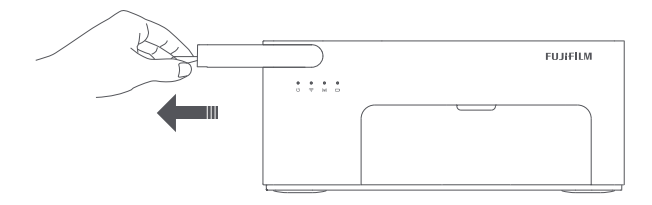

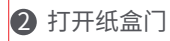

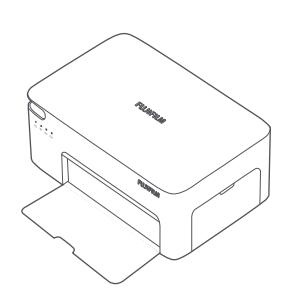

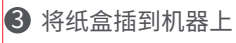

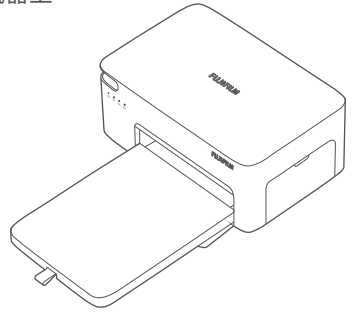

### 补充相纸

● 取出纸盒,并打开纸盒盖

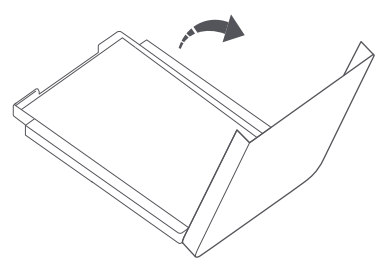

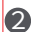

2 将相纸光面朝上,有富士Logo的面朝下,放入纸盒 注意:纸盒中相纸超过20张会无法进纸。不要触碰相纸剪切线以内区域。

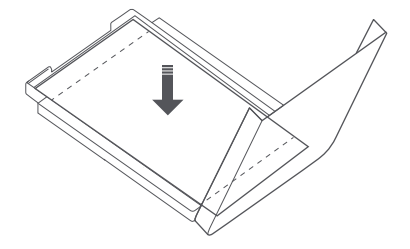

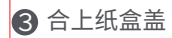

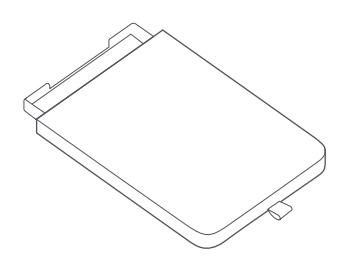

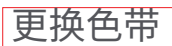

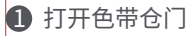

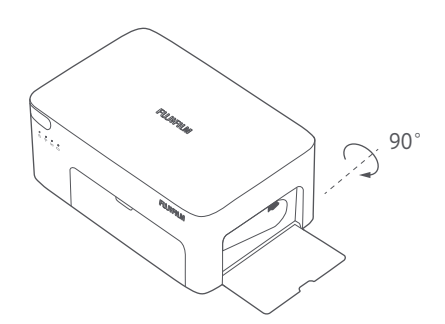

2 向上拨动抠手,旧色带自动弹出,取出旧色带

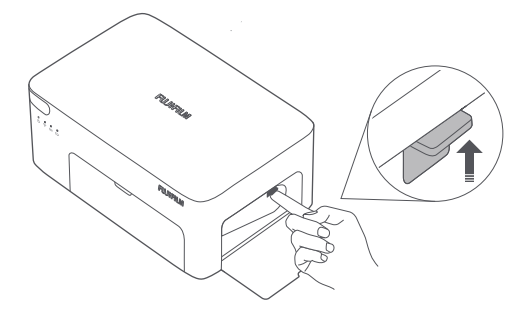

3 插入新色带,将其卡紧后关闭色带仓门

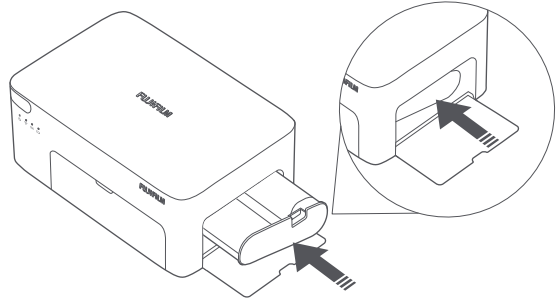

打印时,相纸会前后走纸,请确保打印机后方留有10cm以上的空间。 提示:纸张会多次进出。

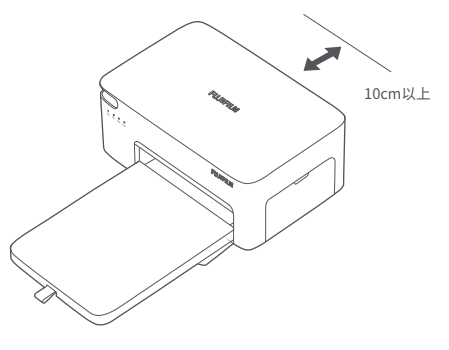

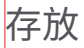

打印机闲置时,可将纸盒置于打印机上部纸盒收纳槽中,节省空间、防污防尘。 打印机内置锂电池,存放应避免高温高湿环境,每3个月至少充电一次,浸水后 禁止使用。

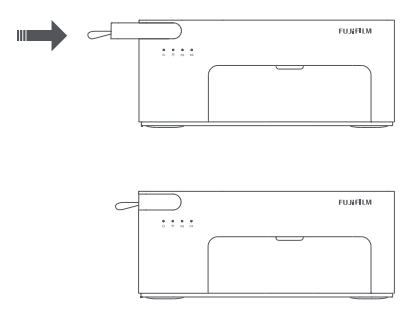

#### 硬件操作

#### 按键操作说明

|                | 长按1秒"电源键"          | 开机               |
|----------------|--------------------|------------------|
| $(\mathbf{U})$ | 短按"电源键"            | 关机               |
| ((p))          | 短按"直接连接(Wi-Fi)键"   | 开启/关闭直接连接(Wi-Fi) |
| ((1))5秒        | 长按"直接连接(Wi-Fi)键"5秒 | 重置网络             |
| (1)5秒          | 长按"电源键"5秒          | 恢复出厂设置           |

提示:恢复出厂设置成功时,打印机所有指示灯会同时亮并闪烁2秒钟。

重置网络成功时,打印机路由器连接Wi-Fi指示灯与直接连接(Wi-Fi)指示灯同时亮起并闪烁2秒钟。 打印过程中,短按或长按电源键,打印不会中断。

固件升级状态中,短按或长按电源键,升级不会中断。

出现故障时,短按电源键关机,重新开机后打印机将会尝试自动修复故障。如无法关机,请用针戳机 器后面的复位孔重启机器。

只有在打印机待机,或打印机出现故障的情况下,才能有效重置网络。

| Ր | 开 | 关 | 指 | 示 | 灯 |
|---|---|---|---|---|---|
|---|---|---|---|---|---|

□电量指示灯

|    | •   | 熄灭 | 关机                    |
|----|-----|----|-----------------------|
| 橙色 |     | 闪烁 | 打印机出现故障,<br>请按APP提示解决 |
|    | 0   | 长亮 | 开机                    |
| 白岳 | 色。闪 | 行  | 固件升级中                 |
| ΗB |     | 内尓 | 打印中                   |
|    | 0   | 呼吸 | 睡眠中                   |
|    |     |    |                       |

| ((r | 路由器连接Wi-Fi指示灯 |
|-----|---------------|
|     |               |

| 塔布 | 0                | 长亮 | 未连接  |
|----|------------------|----|------|
|    | 4 <sup>8</sup> 4 | 闪烁 | 连接中  |
| 蓝色 | 0                | 长亮 | 连接成功 |

|    | ٠                                        | 熄火 | 电量充足             |
|----|------------------------------------------|----|------------------|
| 榕石 | 0                                        | 长亮 | 电量低              |
|    | 1. 1. 1. 1. 1. 1. 1. 1. 1. 1. 1. 1. 1. 1 | 闪烁 | 电量几乎耗尽           |
|    | 0                                        | 长亮 | 充电中              |
| 白色 | 1                                        | 闪烁 | 电池出现故障,<br>请联系返修 |
|    |                                          |    |                  |

(w) 直接连接(Wi-Fi) 指示灯

|    | • | 熄灭 | 功能关闭    |
|----|---|----|---------|
| 赵石 | 0 | 长亮 | 功能开启    |
|    |   | 闪烁 | 功能开启中   |
| 蓝色 | 0 | 长亮 | 连接一台及以上 |

路由器配网连接(全家共享,可边上网边打印,推荐使用)

打开富士打印APP,首页>设置>路由器模式设置>输入需配网的路由器账 号及密码>配网>从列表中选择路由器。打开照片存储设备的Wi-Fi设置,选 择路由器Wi-Fi。

提示:第一次配网时,请打开蓝牙功能。因APP升级更新等原因,可能实际操作与此描述不符,请按 照当前APP内指引进行操作。

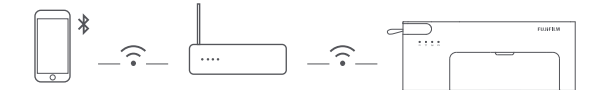

直接连接(Wi-Fi)(无需路由器,快速便捷)

开启打印机直接连接(Wi-Fi)功能。

短按打印机后部 (w) 按键,确认 (w) 指示灯橙色长亮,打印机进入直接连接 (Wi-Fi)模式。打开照片存储设备的Wi-Fi设置,选择"FUJIPSC2[XXXX]",直接 连接 (Wi-Fi) 成功。

提示:默认连接密码为12345678,可到APP中更改密码。可支持最多5台设备同时连接。[xxxx]具体数值为产品SN号后四位,可见于机器底部标签。

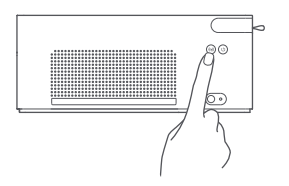

### 打印操作

#### APP打印

通过路由器配网连接或者直连Wi-Fi的方法连接Wi-Fi后,打开富士打印APP,按APP内操作提示自主选择快速打印/一般打印(可美化编辑图片)/证件照打印(可自动排版)/模板打印。

#### 安卓设备的相册打印/Apple设备的"隔空打印"

通过路由器配网连接或者直连Wi-Fi的方法连接Wi-Fi后,打开安卓/Apple设备的相册,选择要打印的照片,选择打印。

提示:如在手机相册中找不到打印入口,可以前往https://mopria.org/zh-cn/print-from-android 下载对应APP,并查看如何使用。

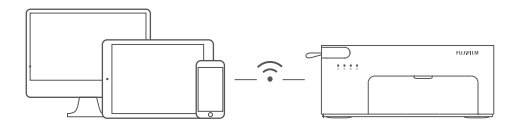

#### Windows电脑无线打印

请到官网该产品详情页中的帮助页面下载驱动并安装。通过路由器配网连接 或者直接连接(Wi-Fi)的方法连接。

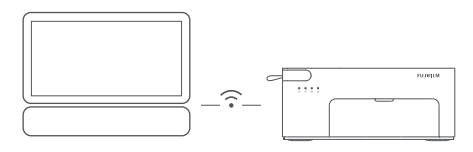

点击 控制面板 > 硬件和声音 > 设备和打印机 > 添加打印机 > 选择"Princiao Smart 2 [xxxx]-WiFi"

Windows 7/8/8.1

Windows 10

点击 设置 > 设备 > 打印机和扫描仪 > 添加打印机或扫描仪 > 选择"Princiao Smart 2 [xxxx]-WiFi"

提示:请确保电脑和打印机处于同一Wi-Fi网络。[xxxx]具体数值为产品SN号后四位,可见于机器底 部标签。

### 注意事项

- 打印机最佳的打印温度为10℃~35℃,相对湿度为40%-60%,如环境温湿 度不适宜,可能影响打印质量。
- 请勿使用非官方色带及相纸,以保证打印质量。
- 避免触摸相纸的光面,以免留下指纹,影响打印质量。
- 打印时,请确保相纸的光面向上,富士Logo面朝下,平放在纸盒内,并将纸 盒安装在打印机正面位置。
- 出纸口不能有遮挡,遮挡照片纸行进路径,会影响打印效果。
- 在打印过程中,相纸需要在打印机中往复四次,打印结束后,会自动推出 相纸。请耐心等待,切勿强行拉出相纸,以免损坏打印机。
- 打印机使用热升华打印技术,打印过程中打印头会加热,打印完成后温度 仍会持续一段时间,切勿触摸打印头避免烫伤。
- 不同打印机不同相纸打印的颜色有轻微差异属正常现象。
- 长期不使用时,建议取下纸盒,并关闭打印机纸盒门、合上纸盒盖,以防止 灰尘进入,影响下次第一张照片打印质量。
- 未用完相纸在机器内保存时,需要避免在高温及潮湿环境中存放。
- 打印机内置锂电池,存放应避免高温高湿环境,如不接电源,保证每3个月至少充电一次,浸水后禁止使用。
- 不可使用除原装适配器之外的适配器,否则会造成打印故障。
- 请勿将本机适配器用于其他设备,避免造成损坏。
- 升级过程中建议插上电源适配器,避免由于电量过低意外断电造成机器 损坏。

### 产品有害物质表

|                                                                                                    | 有害物质      |           |           |                 |               |                 |
|----------------------------------------------------------------------------------------------------|-----------|-----------|-----------|-----------------|---------------|-----------------|
| 部件名称                                                                                                    | 铅<br>(Pb) | 汞<br>(Hg) | 镉<br>(Cd) | 六价铬<br>(Cr(VI)) | 多溴联苯<br>(PBB) | 多溴二苯醚<br>(PBDE) |
| 机芯                                                                                                    | 0         | 0         | 0         | 0               | 0             | 0               |
| 电路板                                                                                                    | ×         | 0         | 0         | 0               | 0             | 0               |
| 外壳                                                                                                    | 0         | 0         | 0         | 0               | 0             | 0               |
| 电池                                                                                                    | 0         | 0         | 0         | 0               | 0             | 0               |
| 本表格依据SJ/T 11364的规定编制。<br>〇:表示该有害物质在该部件所有均质材料中的含量均在GB/T 26572规定的限量要求以下。<br>※:表示该有害物质至少在该部件的某一均质材料中的含量超出GB/T 26572规定的<br>限量要求。 |           |           |           |                 |               |                 |

# **Product Introduction**

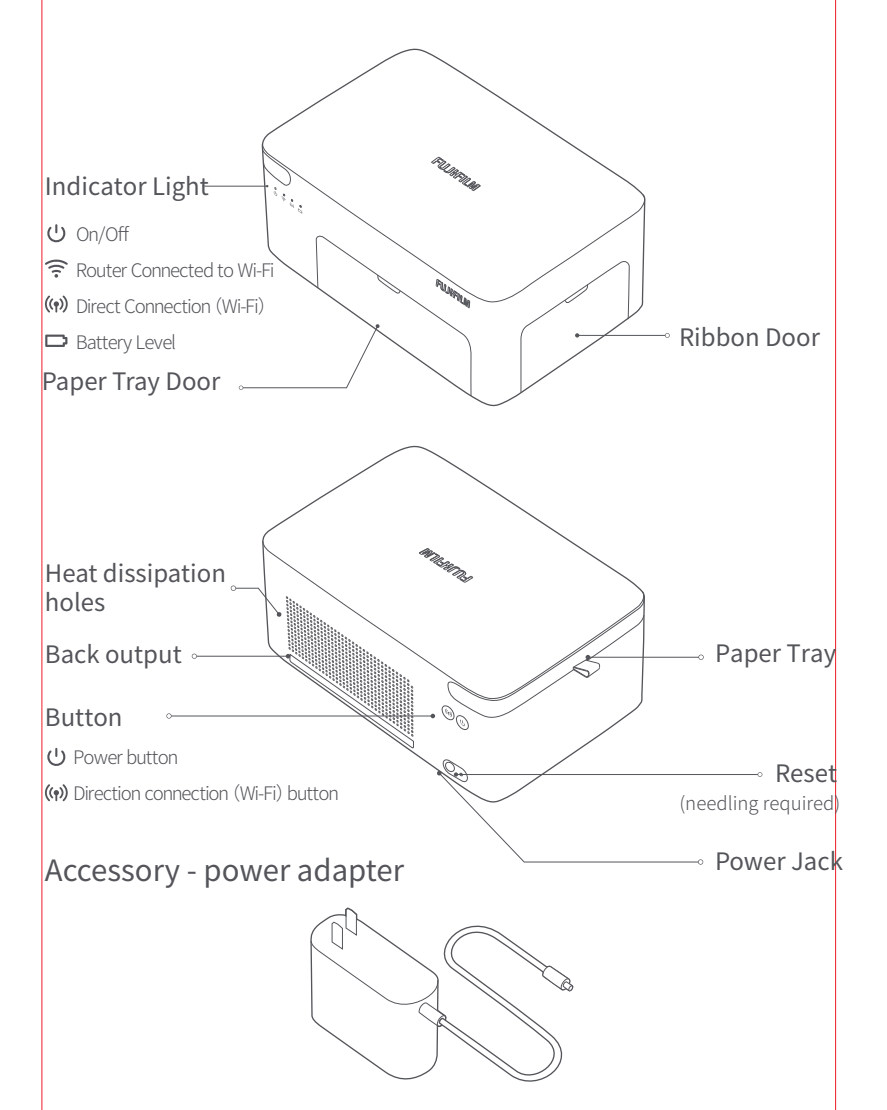

# Installation

### Connect with power supply

Plug the power cord into the power jack on the back of the printer.

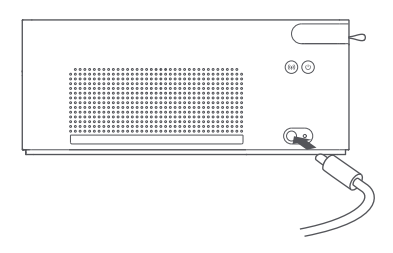

#### 2 Power on

Press the power button to turn on the printer. The power indicator lights up, the printer WiFi automatically enters the state of waiting for connection, and the indicator light constantly on orange.

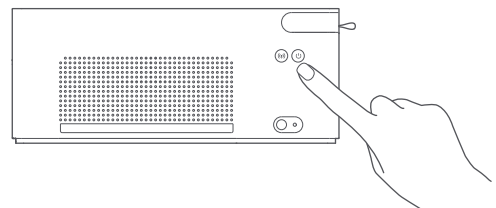

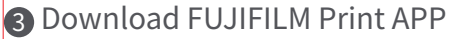

Search "FUJIFILM Print" in the APP store or scan the below QR code to download and install FUJIFILM Print APP.

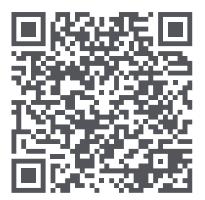

### Installation - Ribbon

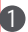

① Open the ribbon door.

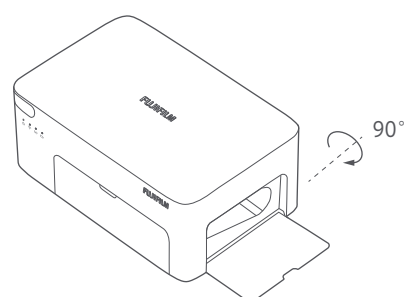

2 Insert new ribbon and clamp it.

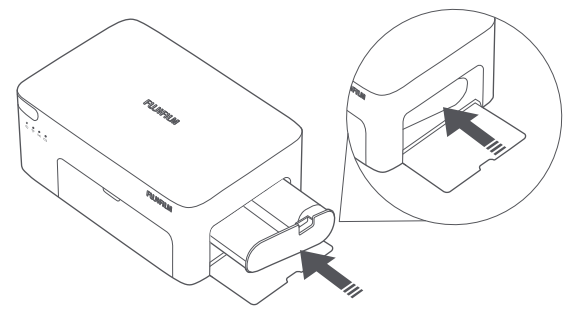

3 Close the ribbon door.

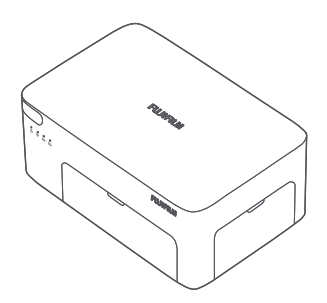

# Installation - Photo Tray

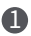

Pull out paper tray.

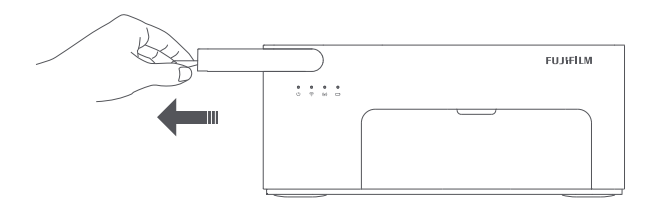

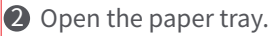

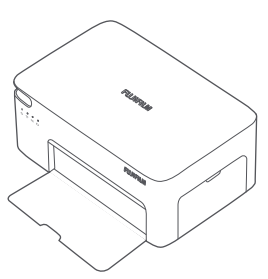

**3** Insert the paper tray to the printer.

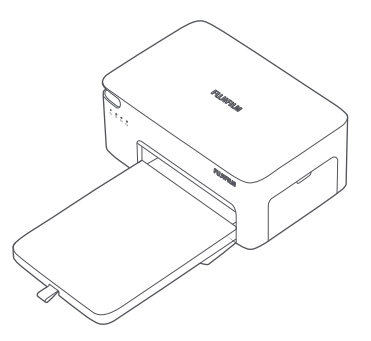

### Installation - Photo Paper

1 Take out the paper tray and open the paper tray cover.

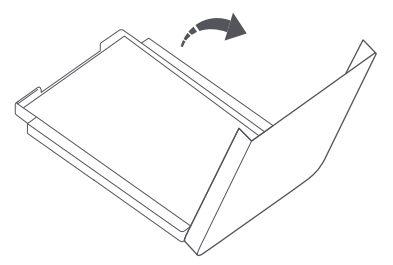

Put the photo paper into the paper tray with its polish face up and FUJIFILM logo face down.

Note: The paper in the paper tray does not feed if more than 20 sheets of photo paper are loaded. Do not touch the area within the cutting lines of the paper.

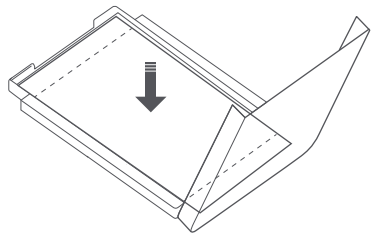

Close the paper tray cover.

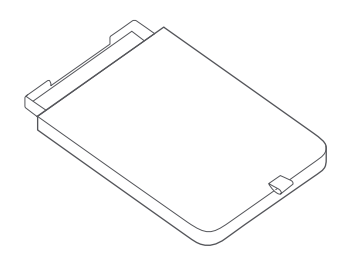

# Replacing the ribbon

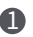

Open the ribbon door.

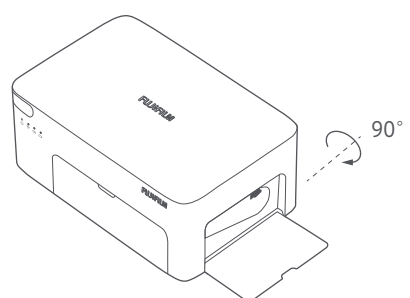

2 Push the handle upward and release the ribbon. Take out the used ribbon.

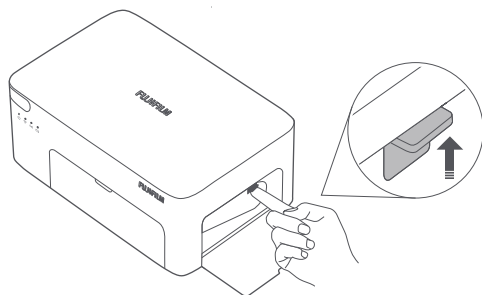

3 Insert the new ribbon, make sure the handle is engaged before closing the ribbon door.

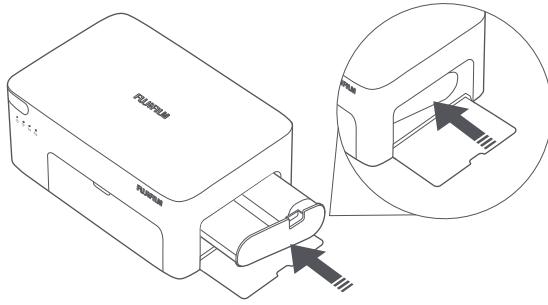

### Location

When printing, the paper will move back and forth, please make sure there is more than 10cm of space behind the printer.

Note: The paper will move back and forth several times.

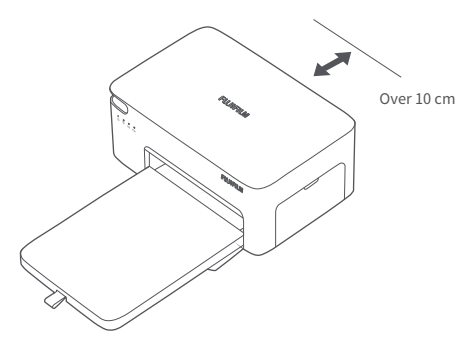

## Storage

It is recommended to store the paper tray in the peper tray storage slot on the upper part of the printer for saving the space, preventing contamination and dust when not in use. The printer has a built-in lithium battery. Please do not store it in a high temperature or high humidity environment. The battery shall be charged at least once every 3 months. The battery is forbidden to use after being immersed in water.

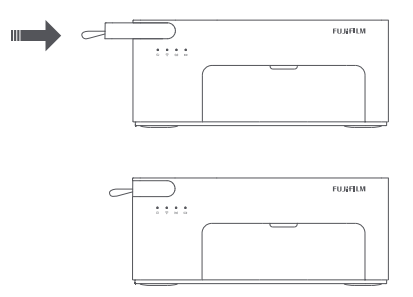

# **Button & Indicator Description**

### Buttons

| U 1 second      | Press and hold the "Power Button " for 1 second                        | Power on                                 |
|-----------------|------------------------------------------------------------------------|------------------------------------------|
| $(\mathbf{U})$  | Press"Power Button "                                                   | Power off                                |
| ((9))           | Press "Direct Connection (Wi-Fi) Button"                               | Turn on/off direct<br>connection (Wi-Fi) |
| ((y)) 5 seconds | Press and hold the "Direct Connection<br>(Wi-Fi) Button" for 5 seconds | Reset network                            |
| (U) 5 seconds   | Press and hold the "Power Button" for 5 seconds                        | Restore factory setting                  |
|                 |                                                                        |                                          |

Note: When successfully restore factory setting, all indicators will turn on and blink for 2 seconds. When successfully restore factory setting, the router connected to Wi-Fi indicator and the direct connection (Wi-Fi) indicator will turn on and blink for 2 seconds.

Printing will not be interrupted by pressing or pressing and holding the power button.

Updating firmware will not be interrupted by pressing or pressing and holding the power button.

Press the power button to turn off the printer when an error occurs, and the printer will try to fix the error automatically once restarted. If it cannot be turn off, press the reset button by a needle to restart the printer.

The network can only be reset when the printer is standby.

#### U On/Off Indicator

|          | •      | Off        | Turned off                                     |
|----------|--------|------------|------------------------------------------------|
| Orange 🔅 |        | Blinking   | Error, please<br>follow the APP<br>instruction |
|          | 0      | On         | Turned on                                      |
| White    | ) Blii | Blinking — | Firmware<br>upgrading                          |
| white    |        | Dunking    | Printing                                       |
|          | 0      | Breath     | Sleeping                                       |

|        | ٠                 | Off           | Battery full                                   |
|--------|-------------------|---------------|------------------------------------------------|
| Orange | 0                 | On            | Battery low                                    |
| orange |                   | Blinking      | Out of power                                   |
|        | 0                 | Constantly on | Charging                                       |
| White  | 4 <sup>8</sup> 94 | Blinking      | Battery error,<br>please contact<br>for repair |

Battery Level Indicator

#### Router Connected to Wi-Fi

| Orango | 0 | On       | Unconnected               |
|--------|---|----------|---------------------------|
| Orange | 1 | Blinking | Connecting                |
| Blue   | 0 | On       | Connected<br>successfully |

#### ((1)) Direct Connection ((1)) (Wi-Fi) Indicator

|        | ٠ | Off      | Function off                  |
|--------|---|----------|-------------------------------|
| Orange | 0 | On       | Function on                   |
|        |   | Blinking | Function starting             |
| Blue   | 0 | On       | Connected with<br>one or more |

# Wi-Fi connection

Router connected to Wi-Fi (Recommended. Family sharing. Printing while surfing the Internet.)

Open FUJIFILM Print APP, Home page > Settings > Router mode settings > Input the router account and password of the required network connection > network connection > Select router from the list. Open the Wi-Fi settings of your photo stored device and select router Wi-Fi.

Note: For the first network connection, please turn on the Bluetooth of your phone. Due to APP upgrading and renewal or other reasons, the actual flow may be inconsistent with this user manual. Please follow the instruction in APP.

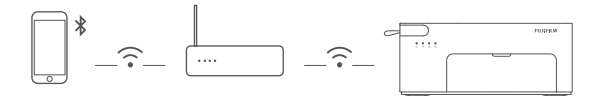

Directly connection (Wi-Fi) (No router. Fast and Convenient)

Turn on the Direct Connection (Wi-Fi). Press the (w) button on the back of the printer, confirm that the (w) indicator is orange on, the direct connection (Wi-Fi) mode turn on. Open the Wi-Fi settings of the photo storage device, select "FUJIPSC2[XXXX]", successfully connected to direct connection (Wi-Fi).

Note: The default connection password is 12345678 which can be changed in APP. It can support simultaneous connection of up to 5 devices. The specific figures for [XXXX] is the last four digits of product SN number, which can be found in the label at the bottom of the printer.

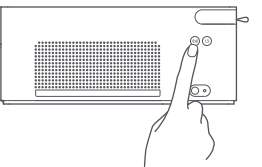

# Printing

#### Printing via APP

After connecting Wi-Fi through router or direction connection (Wi-Fi), open FUJIFILM Print APP, you can choose one of the printing mode: Fast printing / common printing (Photo editable mode) / certificate photo printing (automatic layout) / template printing.

#### Printing of Android devices Album/AirPrint for Apple Devices

After connecting Wi-Fi through router or direction connection (Wi-Fi), open the album of Android / Apple device, select the photos > Print. Note: If you can't find the "Print" in your Android device, you can go to https://mopria.org/zh-cn/print-from-android to download the APP and follow the instruction to print.

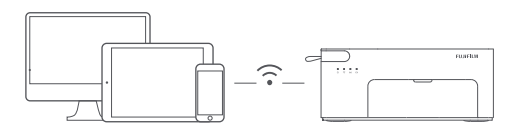

#### Wireless Printing of Windows PC

Please download the driver from the product help page of FUJIFILM official weibsit and install it. Connect through router or direct connection (Wi- Fi).

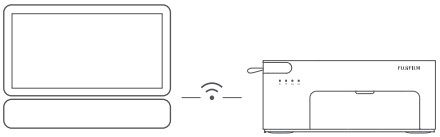

| Windows 7/8/8.1 | Click Control panel > Hardware and sound > Device and printer > Add<br>printer > select "Princiao Smart 2 [xxxx]-WiFi " |
|-----------------|----------------------------------------------------------------------------------------------------|
| Windows 10      | Click Settings > Device > Printer and scanner > Add printer or scanner<br>> select "Princiao Smart 2 [xxxx]-WiFi "      |

Note: Make sure device and printer are connected to the same Wi-Fi network. The specific figures for [XXXX] is the last four digits of product SN number, which can be found in the label at the bottom of the printer.

## Notices

- The recommened printing temperature is 10 °C  $\sim$  35 °C, and the relative humidity is 40%  $\sim$  60%. Otherwise, the printing quality may be affected.
- DO NOT use any unofficial ribbon or photographic paper to ensure the printing quality.
- DO NOT touch the glossy side of the photo paper, nor the plastic film of the ink cartridge, so as to avoid any fingerprints affecting the printing quality.
- While printing, make sure the glossy side of the photo paper is facing up, the FUJIFILM logo side is facing down the paper tray, inside the paper tray, and make sure the paper tray is installed correctly.
- The back output should not be blocked, which will block the paper path and affect printing quality.
- During the printing process, the photo paper will move back and forth in the printer four times, and will be ejected automatically after printing is finished. Please be patient and do not pull out the paper with force, so as to avoid damaging the printer.
- With the dye-sublimation printing technology, the print head will be heated during printing and may remain hot for a while even after printing is completed. To avoid getting burned, do not touch the print head.
- Slightly color difference between photos printed from different printer, photo paper or ribbon is normal.
- When the printer left unused for a long time, it is recommended to remove the paper tray, and close the paper tray door and the paper tray cover, insert paper tray to printer tray storage slot to prevent dust from getting into the printer. Otherwise, the quality of future prints would be negatively affected.
- It is necessary to avoid the storage in high temperature and humidity if photo paper be put in printer.
- The printer has a built-in lithium battery. Please do not store it in a high temperature or high humidity environment. The battery shall be charged at least once every 3 months. The battery is forbidden to use after being immersed in water.
- DO NOT use anyohter adapter except the original one, otherwise printing might fail.
- DO NOT use the adapter of the printer on other devices in case of any damage.
- It is recommended to plug in the power adapter to avoid damage if printer is shut down because of out of power during upgrading process.

提示:说明书中的产品、配件、用户界面等插图均为示意图,仅供参考。由于产品的更新与升级,产品 实物与示意图可能略有差异,请以实物为准。

售后保修信息,详见产品保修卡。

Note: The illustrations of products, accessories, user interface, etc. in the manual are schematic diagrams for reference only. Due to the product upgrade, there may be slight differences between the product and the schematic diagram. Please refer to the product. After sales warranty information, please refer to warranty card.

### 富士数码照片打印机 II (内置电池版) FUJIFILM Digital Photo Printer II (with Battery)

| 产品名称:                            | 数码照片打印机                                                                     | Name: Digital Photo Printer                                                                  |
|----------------------------------|-----------------------------------------------------------------------------|----------------------------------------------------------------------------------------------|
| 产品型号:                            | PSC2D                                                                       | Model: PSC2D                                                                                 |
| 输入参数:<br>执行标准:                   | 24V1.6A<br>GB 4943.1-2011, GB/T 9254-2008,<br>GB 17625.1-2012               | Input: 24V 1.6A<br>Dimensions: 206.5 × 135.6 × 86.5mm<br>Net Weight: Approx. 1.3 kg          |
| 产品尺寸:<br>产品净重:<br>工作温度:<br>无线连接: | 206.5×135.6×86.5mm<br>≰匀1.3kg<br>10°C~35°C<br>Wi-Fi IEEE 802.11b/g/n 2.4GHz | Operating Temperature: 10°C~35°C<br>Wireless Connectivity: Wi-FiIEEE<br>802.11b/g/n<br>24GHz |
| 销售商:<br>11<br>地址:_               | 富士胶片(中国)投资有限公司<br>上海市浦东新区银城中路68号时代金融中#                                      | 心27-28楼                                                                                      |

服务电话:400-820-6300

或访问售后服务网址:www.fujifilm.com.cn

Manufactured for: FUJIFILM(China) Investment Co., Ltd.

Address:27-28F,Shanghai ONELUJIAZUI,No.68 YinCheng Road(M),Pudong New Area,Shanghai,P.R.China 200120

For further information, please go to www.fujifilm.com.cn